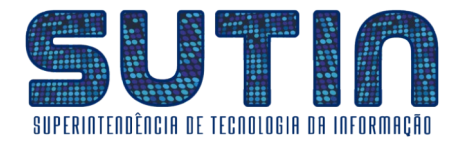

# GUIA PARA SOLICITAÇÕES REFERENTES AO SISTEMA INTEGRADO DE GESTÃO MUNICIPAL (PRODATA)

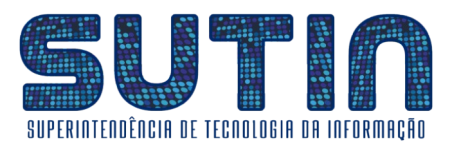

# SUMÁRIO

| Solicitação Código 1: Criação, Atualização ou Inativação de Usuário                     | 3    |
|-----------------------------------------------------------------------------------------|------|
| Pra que serve?                                                                          | 3    |
| Como proceder para solicitar a criação de usuário?                                      | 4    |
| Como proceder para solicitar a Alteração de usuário?                                    | 10   |
| Como proceder para solicitar a Inativação de usuário?                                   | 16   |
| Solicitação código 2: Alteração de acesso a organogramas (caixas de protocolo)          | 22   |
| Pra que serve?                                                                          | 22   |
| Como proceder para solicitar a Alteração de acesso a organogramas (caixas de protocolo) | )?22 |
| Solicitação código 3: Migração de Processos em Lote                                     | 28   |
| Pra que serve?                                                                          | 28   |
| Como proceder para solicitar a Migração de Processos em Lote?                           | 28   |
| Solicitação código 4: Concessão ou Revogação de acesso a Processos Sigilosos            | 35   |
| Como proceder para solicitar a Concessão ou Revogação de acesso a Processos Sigilosos   | ?35  |

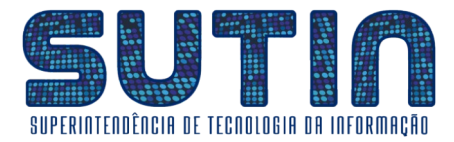

# Solicitação Código 1: Criação, Atualização ou Inativação de Usuário.

#### Pra que serve?

Esta solicitação pode ter 3 objetivos:

#### 1 - Solicitar a Criação de usuário;

Exemplo: Um novo servidor que terá como atribuições executar tarefas que envolvam o Sistema Integrado de Gestão Municipal, que hoje é o PRODATA.

#### 2 - Atualizar um usuário;

Exemplo: Um servidor que já possui cadastro no sistema, mas precisa alterar alguma permissão ou parâmetro devido a alteração de atribuições ou setor de trabalho.

#### 3 - Inativar um usuário;

Exemplo: Um servidor que já não faz parte do quadro funcional ou que não deva mais ter acesso ao sistema.

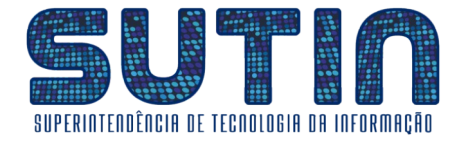

# Como proceder para solicitar a criação de usuário?

#### **\*\*\*** INÍCIO **\*\*\***

#### ▶ ▶ <u>O primeiro passo é **Preencher devidamente o Formulário B1**, para isso siga as etapas abaixo:</u>

**1** – Acesse <u>www.angra.rj.gov.br/b1</u>, onde você encontrará o formulário B1 (*Você pode preenchê-lo através de seu navegador de internet ou pode imprimir para preencher à mão*);

| ▶ b1 × +                                                |                                                                                                    |               |
|---------------------------------------------------------|----------------------------------------------------------------------------------------------------|---------------|
| $\leftrightarrow$ $\rightarrow$ C $$ angra.rj.gov.br/b1 |                                                                                                    | @ @ ☆ 🗰 🖬 💮 ፤ |
| ≡ b1                                                    | 1 / 1   - 137% +   🗉 🛇                                                                                                    | ± a :         |
|                                                         | Estado do Rio de Janeiro<br>MUNICÍPIO DE ANGRA DOS REIS<br>Secretaria de Planejamento e Parcerias<br>Superintendência de Tecnologia da Informação<br>FORMULÁRIO BI<br>- SOLICITAÇÃO DE USUÁRIO PARA O SISTEMA PRODATA -<br>Tino de Solicitação |               |
|                                                         | Novo Usuário Alterar Usuário Desativar Usuário                                                                                                    |               |
|                                                         | Identificação do Usuário                                                                                                    |               |
|                                                         | Nome Completo                                                                                                    |               |
|                                                         | E-Mail                                                                                                    |               |

2 – Na área "Tipo de Solicitação" Marque a opção "Novo Usuário";

| Tipo de Solicitação |                   |                     |  |
|---------------------|-------------------|---------------------|--|
| ➡○ Novo Usuário     | O Alterar Usuário | O Desativar Usuário |  |

**3** – Na área "Identificação do Usuário" preencha seus dados (*se optar por preencher à mão, sempre tenha o cuidado de utilizar uma letra legível, caso contrário sua solicitação não será executada*);

| Ide | entificação do Usuário |                             |                 |              |        |  |  |  |  |  |
|-----|------------------------|-----------------------------|-----------------|--------------|--------|--|--|--|--|--|
|     | Nome Completo          | José Santos da Si           | Iva             |              |        |  |  |  |  |  |
|     | E-Mail                 | josedasilva1224@            | angra.rj.gov.br |              |        |  |  |  |  |  |
|     | Matrícula              | 1500                        | 500             |              |        |  |  |  |  |  |
|     | Ramal ou Telefone      | 3351                        |                 |              |        |  |  |  |  |  |
|     | Secretaria/Instituição | Secretaria de Administração |                 |              |        |  |  |  |  |  |
|     | Sigla do Setor         | sad.depro                   |                 |              |        |  |  |  |  |  |
|     | Vínculo                | <ul> <li>Efetivo</li> </ul> | Comissionado    | 🔵 Estagiário | Outros |  |  |  |  |  |

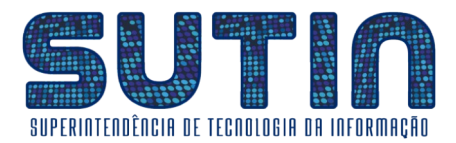

**4** – Na Área "**Módulo de Atuação no Sistema**" marque os módulos que você precisará de acesso;

| Módulo de Atuação no Sistema        |                             |
|-------------------------------------|-----------------------------|
| Protocolo – Autuação de Processos   | Financeiro                  |
| Protocolo – Tramitação de Processos | Planejamento (Orçamentário) |
| 🗌 Compras / Licitação               | 🔀 Orçamento (Execução)      |
| Almoxarifado                        | Contratos                   |
| Patrimônio                          | 🗌 Ouvidoria                 |
| Contabilidade                       | Gestão Pessoal              |
|                                     |                             |

**5** – Se você optou por preencher o formulário através de seu navegador de internet, nesse momento você deverá imprimi-lo;

|   | 1 / 1   -                   | 125% +   🕄 | \$         |             |                   |                            |   |   | Ŧ |   | : |
|---|-----------------------------|------------|------------|-------------|-------------------|----------------------------|---|---|---|---|---|
|   | Sigla do Setor              | sad.depro  |            |             |                   |                            | ] | - |   | Û |   |
|   | Vínculo                     | Efetivo    | 0 <b>c</b> | omissionado | O Estagiário      | <ul> <li>Outros</li> </ul> |   |   |   |   |   |
| M | ódulo de Atuação no Sisten  | าล         | ,          |             |                   |                            |   | - |   |   |   |
|   | 🔀 Protocolo – Autuação de P | rocessos   |            | Financei    | ro                |                            |   |   |   |   |   |
|   | 🔀 Protocolo – Tramitação de | Processos  | ]          | 🛛 Planejan  | nento (Orçamentár | io)                        |   |   |   |   |   |
|   | Compras / Licitação         |            | ]          | 🔀 Orçamer   | nto (Execução)    |                            |   | 1 |   |   |   |
|   | Almoxarifado                |            | ]          | Contrato    | os                |                            |   |   |   |   |   |

**6** – Se necessário utilize o campo "**Observações Adicionais**" (*este é o único campo que não pode ser preenchido através do navegador de internet*);

| tão Pessoal |                                       |
|-------------|---------------------------------------|
|             |                                       |
|             |                                       |
|             | i i i i i i i i i i i i i i i i i i i |
|             | ,                                     |

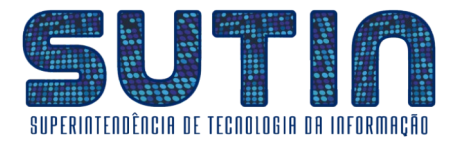

7 – Preencha a Data, Assine o Formulário e recolha as assinaturas de sua Chefia Direta e de Seu Secretário;

| Observações Adicionais<br>USINO p/ puper sob bizeles . |                                                         |
|--------------------------------------------------------|---------------------------------------------------------|
| ASSINATURA DO USUÁRIO                                  | ASSINATURA ECARIMBO                                     |
| ASSINATURA E CARIMBO I                                 | DA CHIERANDA AND RUSA<br>And Enisida Januar Bass. Soci- |
| Angra dos                                              | s Reis, 27 de Setembre de 2022.                         |

**8** – Escaneie o Formulário e salve numa pasta para que possa efetuar o envio digital;

▶ ▶ <u>O segundo passo é **Registrar sua solicitação**, para isso siga as etapas abaixo:</u>

**1** – Se você estiver dentro da rede da prefeitura acesse <u>http://172.16.0.20:8080/sig/app.html#/servicosonline/ouvidoria</u>; Caso contrário você deverá acessar <u>http://177.70.147.197:8080/sig/app.html#/servicosonline/ouvidoria</u>;

| 🤣 Ouvidoria pública - SIG Serviços 🗇 🗶 🕂                                       | v – O X                                |
|--------------------------------------------------------------------------------|----------------------------------------|
| ← → C 🔺 Não seguro   172.16.0.20:8080/sig/app.html#/servicosonline/ouvidoria 🧲 | 🖻 ★ 🖈 🗖 🚯 :                            |
| SIG - Serviços Online                                                          | Municipio De Angra Dos Reis<br>A+ A A- |
| Ouvidoria pública                                                              | s D                                    |
| Registrar solicitação Q Consultar solicitação                                  |                                        |
| Tipo de solicitação                                                            |                                        |
| Anônima     Com identificação                                                  |                                        |
| Assunto *                                                                      | Subassunto *                           |
| Q                                                                              | Q                                      |
| Ocorrência * D                                                                 | Jescrição do subassunto                |
| lr                                                                             | não informado)                         |
|                                                                                |                                        |
| mínimo de caracteres 0 / 2000 caracteres restantes                             |                                        |
|                                                                                |                                        |
| ENVIAR SOLICITAÇÃO LIMPAR NOVA SOLICITAÇÃO IMPRIMIR COMPROVANTE ANEXAR D       | OCUMENTO                               |

#### 2 – Na área "Tipo de Solicitação" selecione a opção "Com identificação";

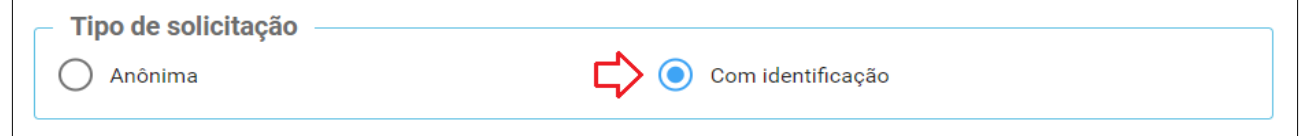

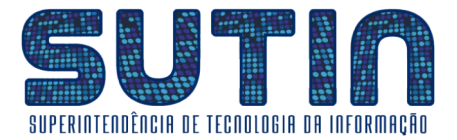

**3** – Na área "**Solicitante**" entre com seu CPF (*caso não possua cadastro entre em* "*Cadastrar solicitante*")

|                 | / |                       |                                |
|-----------------|---|-----------------------|--------------------------------|
| CPF *           | Ŷ | Cadastrar solicitante | Solicitante<br>[não informado] |
| Celular         |   | Telefone              | E-mail                         |
| [não informado] |   | [não informado]       | [não informado]                |
| [não informado] |   | [não informado]       | [não informado]                |

4 – No campo "Assunto" entre com o código 515, cujo título é "Solicitações ref. ao PRODATA";

| Assunto 🗰 |   |                              |   |
|-----------|---|------------------------------|---|
| 515       | Q | SOLICITACOES REF. AO PRODATA | × |
|           |   |                              |   |

5 – No campo "Subassunto" entre com o código 1, cujo título é "Criação, Atualização ou Inativação de Usuário | B1";

| Subassunto 🍁 |   |                                                    |   |
|--------------|---|----------------------------------------------------|---|
| 1            | Q | CRIAÇÃO, ATUALIZAÇÃO OU INATIVAÇÃO DE USUARIO   B1 | × |
|              |   |                                                    |   |

**6** – No campo "**Ocorrência**" entre com o seguinte texto, adaptando-o com as suas informações: "*Eu*, *José Santos da Silva*, *Matrícula 1500*, *da Secretaria de Administração*, *solicito a criação de um novo usuário no Sistema PRODATA*";

| Ocorrência *                                                                                                    |
|----------------------------------------------------------------------------------------------------|
| EU, JOSÉ SANTOS DA SILVA, MATRÍCULA 1500, DA SECRETARIA DE ADMINISTRAÇÃO, SOLICITO A CRIAÇÃO DE<br>NOVO USUÁRIO NO SISTEMA PRODATA |
| mínimo de caracteres 0 / 1873 caracteres restantes                                                                                 |
|                                                                                                    |

7 – Após inserir as informações acima, entre em **"Enviar Solicitação"**;

| $\mathbf{c}$       |        |                  |                      |                 |
|--------------------|--------|------------------|----------------------|-----------------|
| ENVIAR SOLICITAÇÃO | LIMPAR | NOVA SOLICITAÇÃO | IMPRIMIR COMPROVANTE | ANEXAR DOCUMENT |
|                    |        |                  |                      |                 |

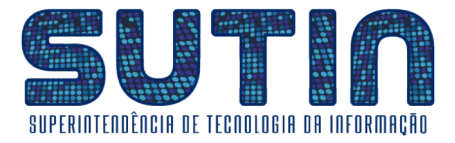

8 – O sistema exibirá uma mensagem seguida do questionamento: "Deseja anexar ao final **do processamento**?"; Selecione a Opção "**Sim**";

| ⑦ Confirme                                                                                                    |  |
|----------------------------------------------------------------------------------------------------|--|
| Para que o processo seja aberto é necessário anexar o documento exigido na descrição do<br>subassunto. Deseja anexar ao final do processamento? |  |
| Sim Não                                                                                                    |  |

#### **9** – Selecione o Formulário B1 (escaneado na etapa 8 do primeiro passo);

| 😂 Anexos da    | solicitação | Д                                                        |
|----------------|-------------|----------------------------------------------------------|
| * Arquivos     |             | Selecione os documentos a ser anexado com a solicitação. |
| Nº Solicitacao | N° Item     | Αισμίνο                                                  |
|                |             | Nenhum arquivo anexado                                   |
| 4              |             |                                                          |
| FINALIZAR      |             |                                                          |

# 10 – Selecione a Opção "Finalizar";

|                     | vao seguro   172. | .16.0.20:8080/sig/app.html#/servicosonline/ouvidoria |                                                          | 🖈 🔭 🖬 🤯 Anonima           |
|---------------------|-------------------|------------------------------------------------------|----------------------------------------------------------|---------------------------|
|                     | oo Online         |                                                      |                                                          | Municipio De Angra Dos Re |
| 🕫 Anexos d          | a solicitação     |                                                      |                                                          | <b>=</b>                  |
| * Arquivos          |                   |                                                      |                                                          |                           |
| Formulário da Gisla | aine .pdf         |                                                      | Selecione os documentos a ser anexado com a solicitação. |                           |
| N° Solicitacao      | N° Item           | Arquivo                                              |                                                          | 0                         |
| 26358               | 26352             | formulriodagislaine_30092022141536.pdf               |                                                          | × *                       |
| < []                |                   |                                                      |                                                          |                           |
| FINALIZAR           |                   |                                                      |                                                          |                           |
|                     |                   |                                                      |                                                          |                           |

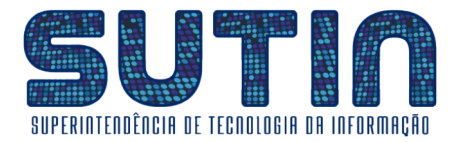

11 – Imprima ou salve seu "Comprovante de Solicitação";

| 🤣 Ouvidoria pública - SIG Serviços   🗙 🕂                                                  | ~ - o x                                                                                                    |
|-------------------------------------------------------------------------------------------|----------------------------------------------------------------------------------------------------|
| ← → C 🔺 Não seguro   172.16.0.20.8080/sig/app.html#/servicosonline/ouvidoria              | 🖈 🌲 🗖 🚷 Anônima 🗄                                                                                                    |
| Q <sup>6</sup> Detalhes da solicitação                                                    | Municipio De Angra Dos Reis                                                                                          |
| Solicitação enviada com sucesso!                                                          |                                                                                                    |
| Número processo                                                                           | Nº solicitação                                                                                                    |
| 2022036607                                                                                | 26358                                                                                                    |
| Assunto<br>515 - SOLICITACOES REF. AO PRODATA                                             | Subassunto<br>1 - Criação, Atualização ou inativação de Usuario I B1                                                 |
| Data solicitação                                                                          | Solicitante                                                                                                    |
| 30/09/2022                                                                                | TIAGO SOARES DA ROSA                                                                                                 |
| Prazo para resposta                                                                       | Ocorrência<br>Di lorë: santos da silva matrăscil a 1500 da segretaria de administrateăcăn sciloto a criateăn de novo |
| * Anoteo numero da solicitação, ou imprima a mesma para efetuar o acompanhamento on-line. | USUKERIO NO SISTEMA PRODATA                                                                                          |

Tendo feito isso sua solicitação estará registrada e encaminhada.

É possível consultar os andamentos da solicitação na aba "**Consultar Solicitação**", que está presente mesma página onde foi realizado seu registro, informando o Ano, Mês, Nº da Solicitação e CPF do solicitante.

| 🤣 Duwldoria pública - SIG Serviço: x 🕂                                       |                                        |
|------------------------------------------------------------------------------|----------------------------------------|
| ← → C ▲ Não seguro   172.16.0.20.8080/sig/app.html#/servicosonline/ouvidoria | \star 🖈 🗖 😸 Anônima 🗄                  |
| 🚀 SIG - Serviços Online                                                      | Municipio De Angra Dos Reis<br>A+ A A- |
| Ouvidoria pública                                                            | © 🗐                                    |
|                                                                              |                                        |
| Ano * Mês * Nº da solicitação CPF V                                          |                                        |
|                                                                              |                                        |
| PESQUISAR LIMPAR IMPRIMIR                                                    |                                        |

**♦♦♦** *FIM* **♦♦** 

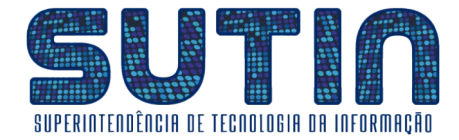

# Como proceder para solicitar a Alteração de usuário?

#### **\*\*\*** INÍCIO **\*\*\***

#### ▶ ▶ <u>O primeiro passo é **Preencher devidamente o Formulário B1**, para isso siga as etapas abaixo:</u>

**1** – Acesse **www.angra.rj.gov.br/b1**, onde você encontrará o **formulário B1** (*Você pode preenchê-lo através de seu navegador de internet ou pode imprimir para preencher à mão*);

| 🔹 b1 × +                                                            |                                                                                                    | ~       | - 0 ×   |
|---------------------------------------------------------------------|----------------------------------------------------------------------------------------------------|---------|---------|
| $\leftarrow \rightarrow \mathbb{C}$ $\triangleq$ angra.rj.gov.br/b1 |                                                                                                    | 0 12 12 | * 🛛 🚯 🗄 |
| ≡ b1                                                                | 1 / 1   - 1376 +   🗉 🚸                                                                                                    |         | ± e :   |
|                                                                     | Estado do Rio de Janeiro<br>MUNICÍPIO DE ANGRA DOS REIS<br>Secretaria de Planejamento e Parcerias<br>Superintendência de Tecnologia da Informação<br>FORMULÁRIO B1<br>- SOLICITAÇÃO DE USUÁRIO PARA O SISTEMA PRODATA - |         | Ē       |
|                                                                     | Tipo de Solicitação                                                                                                    |         |         |
|                                                                     | O Novo Usuário O Alterar Usuário O Desativar Usuário                                                                                                    |         |         |
|                                                                     | Identificação do Usuário Nome Completo E-Mail                                                                                                    |         |         |
|                                                                     |                                                                                                    |         |         |

2 – Na área "Tipo de Solicitação" Marque a opção "Alterar Usuário";

| O Novo Usuário 🗘 Alterar Usuário O Desativar Usuário | Tij | po de Solicitação |                 |                     |  |
|------------------------------------------------------|-----|-------------------|-----------------|---------------------|--|
|                                                      |     | 🔘 Novo Usuário    | Alterar Usuário | O Desativar Usuário |  |

**3** – Na área "**Identificação do Usuário**" preencha seus dados (*se optar por preencher à mão, sempre tenha o cuidado de utilizar uma letra legível, caso contrário sua solicitação não será executada*);

| Ide | entificação do Usuário |                             |                  |              |        |
|-----|------------------------|-----------------------------|------------------|--------------|--------|
|     | Nome Completo          | José Santos da Si           | Iva              |              |        |
|     | E-Mail                 | josedasilva1224@            | )angra.rj.gov.br |              |        |
|     | Matrícula              | 1500                        |                  |              |        |
|     | Ramal ou Telefone      | 3351                        |                  |              |        |
|     | Secretaria/Instituição | Secretaria de Adm           | ninistração      |              |        |
|     | Sigla do Setor         | sad.depro                   |                  |              |        |
|     | Vínculo                | <ul> <li>Efetivo</li> </ul> | Comissionado     | 🔵 Estagiário | Outros |

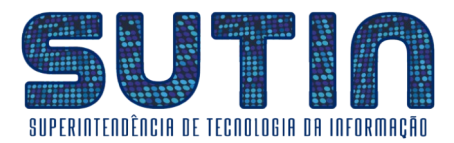

**4** – Na Área "**Módulo de Atuação no Sistema**" marque os módulos que você precisará de acesso a partir de agora; (*Atenção: Seu acesso será alterado e ficará de acordo com o que estiver solicitado nessa área*.)

| Módulo de Atuação no Sistema        |                               |
|-------------------------------------|-------------------------------|
| 🔀 Protocolo – Autuação de Processos | Financeiro                    |
| Protocolo – Tramitação de Processos | 🔀 Planejamento (Orçamentário) |
| 🗌 Compras / Licitação               | 🔀 Orçamento (Execução)        |
| Almoxarifado                        | Contratos                     |
| Patrimônio                          | Ouvidoria                     |
| Contabilidade                       | Gestão Pessoal                |

**5** – Se você optou por preencher o formulário através de seu navegador de internet, nesse momento você deverá imprimi-lo;

| 1 / 1   - 125% +   🗄 🚸       |                                       |                |           |            |             |                    |        |   |   | Ŧ | <b>a</b> | :      |
|------------------------------|---------------------------------------|----------------|-----------|------------|-------------|--------------------|--------|---|---|---|----------|--------|
|                              |                                       | Sigla do Setor | sad.depro |            |             |                    |        | ] |   |   |          | primir |
| I                            | Vínculo 💿 Efetivo                     |                |           | <u>О</u> с | omissionado | O Estagiário       | Outros |   |   |   |          |        |
| Módulo de Atuação no Sistema |                                       |                |           | -          |             |                    |        |   | - |   |          |        |
|                              | Protocolo – Autuação de Processos     |                |           |            | Financei    | ro                 |        |   |   |   |          |        |
|                              | 🛛 Protocolo – Tramitação de Processos |                |           | ]          | 🛛 Planejam  | nento (Orçamentári | io)    |   |   |   |          |        |
|                              | 🗌 Compras / Licitação                 |                |           | 1          | Orçamer     | nto (Execução)     |        |   |   |   |          |        |
|                              |                                       | Almoxarifado   |           | 1          | Contrato    | S                  |        |   |   |   |          |        |

**6** – Se necessário utilize o campo "**Observações Adicionais**" (*este é o único campo que não pode ser preenchido através do navegador de internet*);

| Patrimônio                    | Ouvidoria      |
|-------------------------------|----------------|
| Contabilidade                 | Gestão Pessoal |
| Observações Adicionais        |                |
| Observações Adicionais        |                |
| APARA W WARE Stolles.         | 1              |
| acume of paper see moreles. ~ |                |

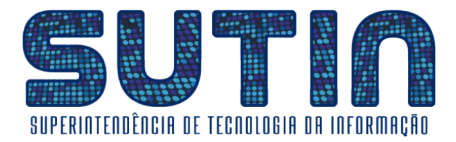

7 – Preencha a Data, Assine o Formulário e recolha as assinaturas de sua Chefia Direta e de Seu Secretário;

| Observações Adicionais<br>USINO p/ puper sob bizeles . |                                                         |
|--------------------------------------------------------|---------------------------------------------------------|
| ASSINATURA DO USUÁRIO                                  | ASSINATURA ECARIMBO                                     |
| ASSINATURA E CARIMBO I                                 | DA CHIERANDA AND RUSA<br>And Enisida Januar Bass. Soci- |
| Angra dos                                              | s Reis, 27 de Setembre de 2022.                         |

**8** – Escaneie o Formulário e salve numa pasta para que possa efetuar o envio digital;

▶ ▶ <u>O segundo passo é **Registrar sua solicitação**, para isso siga as etapas abaixo:</u>

**1** – Se você estiver dentro da rede da prefeitura acesse <u>http://172.16.0.20:8080/sig/app.html#/servicosonline/ouvidoria</u>; Caso contrário você deverá acessar <u>http://177.70.147.197:8080/sig/app.html#/servicosonline/ouvidoria</u>;

| 🤣 Ouvidoria pública - SIG Serviços 🔿 🕇 🕂                                       | ✓ − 0 >                                |
|--------------------------------------------------------------------------------|----------------------------------------|
| ← → C 🔺 Não seguro   172.16.0.20:8080/sig/app.html#/servicosonline/ouvidoria 🧲 | 🖻 ★ 🖈 🗖 🏀 E                            |
| SIG - Serviços Online                                                          | Municipio De Angra Dos Rei:<br>A+ A A- |
| Ouvidoria pública                                                              | s 🗐                                    |
| Registrar solicitação Q Consultar solicitação                                  |                                        |
| Tipo de solicitação                                                            |                                        |
| Anônima     Com identificação                                                  |                                        |
| Assunto *                                                                      | Subassunto *                           |
|                                                                                | ٩                                      |
| Ocorrência *                                                                   | Descrição do subassunto                |
|                                                                                | [não informado]                        |
|                                                                                |                                        |
| minimo de caracteres 0 / 2000 caracteres restantes                             |                                        |
|                                                                                |                                        |
| ENVIAR SOLICITAÇÃO LIMPAR NOVA SOLICITAÇÃO IMPRIMIR COMPROVANTE ANEXAR         | DOCUMENTO                              |

#### 2 – Na área "Tipo de Solicitação" selecione a opção "Com identificação";

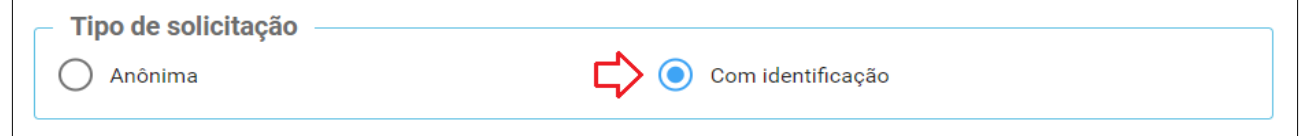

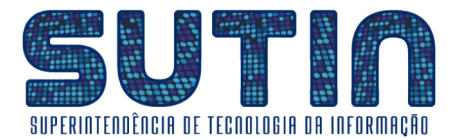

**3** – Na área "**Solicitante**" entre com seu CPF (*caso não possua cadastro entre em* "*Cadastrar solicitante*"):

| CPF *                      | Cadastrar solicitante              | Solicitante<br>[não informado]   |
|----------------------------|------------------------------------|----------------------------------|
| Celular<br>[não informado] | <b>Telefone</b><br>[não informado] | <b>E-mail</b><br>[não informado] |

4 – No campo "Assunto" entre com o código 515, cujo título é "Solicitações ref. ao PRODATA";

| Assu | into 🛊 |   |                              |   |
|------|--------|---|------------------------------|---|
| 515  | 5      | Q | SOLICITACOES REF. AO PRODATA | × |
|      |        |   |                              |   |

5 – No campo "**Subassunto**" entre com o código 1, cujo título é "**Criação, Atualização ou Inativação de Usuário** | **B1**";

| Subassunto 🗰 |   |                                                    |   |
|--------------|---|----------------------------------------------------|---|
| 1            | Q | CRIAÇÃO, ATUALIZAÇÃO OU INATIVAÇÃO DE USUARIO   B1 | × |
|              |   |                                                    |   |

**6** – No campo "**Ocorrência**" entre com o seguinte texto, adaptando-o com as suas informações: "Eu, José Santos da Silva, Matrícula 1500, da Secretaria de Administração, solicito a alteração de usuário no Sistema PRODATA";

| Ocorrência 🗱                                                                                                    |
|----------------------------------------------------------------------------------------------------|
| EU, JOSÉ SANTOS DA SILVA, MATRÍCULA 1500, DA SECRETARIA DE ADMINISTRAÇÃO, SOLICITO A ALTERAÇÃO<br>DE USUÁRIO NO SISTEMA PRODATA |
|                                                                                                    |
| mínimo de caracteres 0 / 1876 caracteres restantes                                                                              |

7 – Após inserir as informações acima, entre em **"Enviar Solicitação"**;

| $\overline{\Omega}$ |        |                  |                      |                 |
|---------------------|--------|------------------|----------------------|-----------------|
| ENVIAR SOLICITAÇÃO  | LIMPAR | NOVA SOLICITAÇÃO | IMPRIMIR COMPROVANTE | ANEXAR DOCUMENT |
|                     |        |                  |                      |                 |

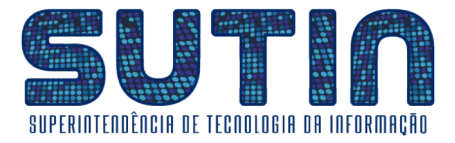

**8** – O sistema exibirá uma mensagem seguida do questionamento: **"Deseja anexar ao final do processamento?"**;

| Selecione a | Opção | "Sim"; |
|-------------|-------|--------|
|             |       |        |

| ⑦ Confirme                                                                                                    |
|----------------------------------------------------------------------------------------------------|
| Para que o processo seja aberto é necessário anexar o documento exigido na descrição do<br>subassunto. Deseja anexar ao final do processamento? |
| Sim                                                                                                    |

#### **9** – Selecione o Formulário B1 (escaneado na etapa 8 do primeiro passo);

| 🚓 Anexos da solicitação |         |                                                          |  |
|-------------------------|---------|----------------------------------------------------------|--|
| * Arquivos              |         | Selecione os documentos a ser anexado com a solicitação. |  |
| Nº Solicitacao          | N° Item | Arquivo                                                  |  |
|                         |         | Nenhum arquivo anexado                                   |  |
| 4                       |         |                                                          |  |
| FINALIZAR               |         |                                                          |  |

# **10** – Selecione a Opção "**Finalizar**";

|                     | vao seguro   172. | .16.0.20:8080/sig/app.html#/servicosonline/ouvidoria |                                                          | 🖈 🔭 🖬 🤯 Anonima           |
|---------------------|-------------------|------------------------------------------------------|----------------------------------------------------------|---------------------------|
|                     | oo Online         |                                                      |                                                          | Municipio De Angra Dos Re |
| 🕫 Anexos d          | a solicitação     |                                                      |                                                          | <b>=</b>                  |
| * Arquivos          |                   |                                                      |                                                          |                           |
| Formulário da Gisla | aine .pdf         |                                                      | Selecione os documentos a ser anexado com a solicitação. |                           |
| N° Solicitacao      | N° Item           | Arquivo                                              |                                                          | 0                         |
| 26358               | 26352             | formulriodagislaine_30092022141536.pdf               |                                                          | × *                       |
| < []                |                   |                                                      |                                                          |                           |
| FINALIZAR           |                   |                                                      |                                                          |                           |
|                     |                   |                                                      |                                                          |                           |

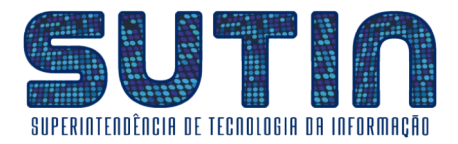

11 – Imprima ou salve seu "Comprovante de Solicitação"

| 🔗 Ouvidoria pública - SIG Serviços 🛛 🗙 🕇                                                  | ~ - 0 X                                                                                                    |
|-------------------------------------------------------------------------------------------|----------------------------------------------------------------------------------------------------|
| ← → C 🔺 Não seguro   172.16.0.20.8080/sig/app.html#/servicosonline/ouvidoria              | ★ 🗯 🖬 🚷 Anónima 🗄                                                                                                    |
| oto - Cersiese Online<br>O₿ Detalhes da solicitação                                       | Municipio De Angra Dos Reis                                                                                                    |
| Solicitação enviada com sucesso!                                                          |                                                                                                    |
| Número processo                                                                           | Nº solicitação                                                                                                    |
| 2022036607                                                                                | 26358                                                                                                    |
| Assunto                                                                                   | Subassunto                                                                                                    |
| 515 - SOLICITACOES REF. AO PRODATA                                                        | 1 - CRIAÇÃO, ATUALIZAÇÃO OU INATIVAÇÃO DE USUARIO   B1                                                                                    |
| Data solicitação                                                                          | Solicitante                                                                                                    |
| 30/09/2022                                                                                | TIAGO SOARES DA ROSA                                                                                                    |
| Prazo para resposta                                                                       | Ocorrência                                                                                                    |
| [não informado]                                                                           | EU, JOSÃE SANTOS DA SILVA, MATRÃECULA 1500, DA SECRETARIA DE ADMINISTRAÃBÃEO, SOLICITO A CRIAÃBÃEO DE NOVO<br>USUÃERIO NO SISTEMA PRODATA |
| * Anoteo número da solicitação, ou imprima a mesma para efetuar o acompanhamento on-line. |                                                                                                    |

Tendo feito isso sua solicitação estará registrada e encaminhada.

É possível consultar os andamentos da solicitação na aba "**Consultar Solicitação**", que está presente mesma página onde foi realizado seu registro, informando o Ano, Mês, Nº da Solicitação e CPF do solicitante.

| 🤣 Duwldoria pública - SIG Serviço: x 🕂                                      |                                        |
|-----------------------------------------------------------------------------|----------------------------------------|
| ← → C ▲ Não seguro   172.16.0.208080/sig/app.html#/servicosonline/ouvidoria | \star 🖈 🗖 😸 Anônima 🗄                  |
| 🎻 SIG - Serviços Online                                                     | Municipio De Angra Dos Reis<br>A+ A A- |
| Ouvidoria pública                                                           | © 🗐                                    |
| <sup>C</sup> Registrar solicitação                                          |                                        |
| Ano * Mês * Nº da solicitação CPF V                                         |                                        |
|                                                                             |                                        |
| PESQUISAR LIMPAR IMPRIMIR                                                   |                                        |

**♦♦♦** *FIM* **♦♦** 

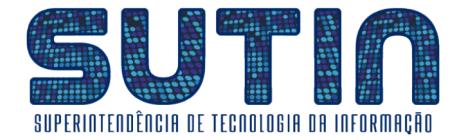

# Como proceder para solicitar a Inativação de usuário?

### **★★** *início* **★** *★*

#### ▶ ▶ <u>O primeiro passo é **Preencher devidamente o Formulário B1**, para isso siga as etapas abaixo:</u>

**1** – Acesse <u>www.angra.rj.gov.br/b1</u>, onde você encontrará o **formulário B1** (*Você pode preenchê-lo através de seu navegador de internet ou pode imprimir para preencher à mão*);

| N DI X +                                            |                                                                                           |                                                                                                    |                           | ~     | - L | · ^ |
|-----------------------------------------------------|-------------------------------------------------------------------------------------------|----------------------------------------------------------------------------------------------------|---------------------------|-------|-----|-----|
| $\leftarrow$ $\rightarrow$ C $($ angra.rj.gov.br/b1 |                                                                                           |                                                                                                    |                           | @ @ ☆ | * 0 | 🔁 : |
| ≡ b1                                                | 1/1 + -                                                                                   | 137% +   🕄 👌                                                                                                    |                           |       | ± 6 | . : |
|                                                     | Estado do Rio do<br>MUNICIPIO DE A<br>Secretaria de Pla<br>Superintendênci<br>- SOLICITAC | o Janeiro<br>NGRA DOS REIS<br>Inejamento e Parcerias<br>a de Tecnologia da Informação<br>FORMULÁRIO<br>ÇÃO DE USUÁRIO PARA O | O B1<br>SISTEMA PRODATA - |       |     |     |
|                                                     | O Novo Usuário                                                                            | O Alterar Usuário                                                                                                    | O Desativar Usuário       |       |     |     |
|                                                     | Identificação do Usuário<br>Nome Completo                                                 |                                                                                                    |                           |       |     |     |

2 – Na área "Tipo de Solicitação" Marque a opção "Inativar Usuário";

| oo de Solicitação |                     |                  |
|-------------------|---------------------|------------------|
| O Novo Usuário    | 🔘 Atualizar Usuário | Inativar Usuário |

**3** – Na área "**Identificação do Usuário**" preencha os dados do respectivo usuário a ser inativado (se optar por preencher à mão, sempre tenha o cuidado de utilizar uma letra legível, caso contrário sua solicitação não será executada);

| Ide | entificação do Usuário |                             |                 |              |        |
|-----|------------------------|-----------------------------|-----------------|--------------|--------|
|     | Nome Completo          | José Santos da Si           | Iva             |              |        |
|     | E-Mail                 | josedasilva1224@            | angra.rj.gov.br |              |        |
|     | Matrícula              | 1500                        |                 |              |        |
|     | Ramal ou Telefone      | 3351                        |                 |              |        |
|     | Secretaria/Instituição | Secretaria de Adm           | ninistração     |              |        |
|     | Sigla do Setor         | sad.depro                   |                 |              |        |
|     | Vínculo                | <ul> <li>Efetivo</li> </ul> | Comissionado    | 🔵 Estagiário | Outros |

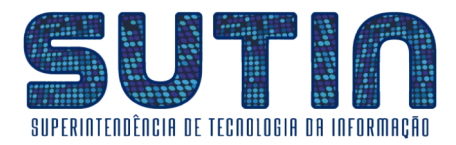

**4** – Se você optou por preencher o formulário através de seu navegador de internet, nesse momento você deverá imprimi-lo;

|  | 1 / 1   -      | 125% +   🛟                  | ళ            |              |        |   | ₹ | • | i        |
|--|----------------|-----------------------------|--------------|--------------|--------|---|---|---|----------|
|  | Sigla do Setor | sad.depro                   |              |              |        | - |   | Û | Imprimir |
|  | Vínculo        | <ul> <li>Efetivo</li> </ul> | Comissionado | O Estagiário | Outros |   |   |   |          |

**5** – Se necessário utilize o campo "**Observações Adicionais**" (*este é o único campo que não pode ser preenchido através do navegador de internet*);

| Contabilidade                                     | Gestão Pessoal |
|---------------------------------------------------|----------------|
|                                                   |                |
|                                                   |                |
| oservações Adicionais                             |                |
| bservações Adicionais                             | /              |
| bservações Adicionais<br>UCIMO p/ pcB& Box LUB· / |                |

**6** – Preencha a Data, recolha as assinaturas da Chefia Direta e de Seu Secretário (*A assinatura do usuário neste caso é opcional*);

| Observações Adicionais |                                                                                                    |
|------------------------|----------------------------------------------------------------------------------------------------|
| ASSINATURĂ DO USUÁRIO  | ASSINATURA ECARIMBO                                                                                  |
| ASSINATURA E CARIMBO D | Ana Ensilvi. F. m. D ROSE<br>Ana Ensilvi. F. m. D ROSE<br>DO SECRETARIO Superintendente de ASS. 5000 |
| Angra dos              | Reis, <u>27</u> de <u>Setembro</u> de 20 <u>22</u> .                                                 |

7 – Escaneie o Formulário e salve numa pasta para que possa efetuar o envio digital;

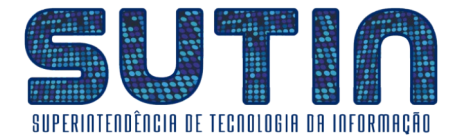

#### ▶ ► <u>O segundo passo é Registrar sua solicitação, para isso siga as etapas abaixo</u>:

**1** – Se você estiver dentro da rede da prefeitura acesse <u>http://172.16.0.20:8080/sig/app.html#/servicosonline/ouvidoria</u>; Caso contrário você deverá acessar <u>http://177.70.147.197:8080/sig/app.html#/servicosonline/ouvidoria</u>;

| 🖉 Ouvidona pública - SIG Serviços 🗙 🕂                                          | v = 0 ,                               |
|--------------------------------------------------------------------------------|---------------------------------------|
| - → C 🔺 Não seguro   172.16.0.20:8080/sig/app.html#/servicosonline/ouvidoria 🗲 | 🗠 ★ 🖈 🗖 🚯                             |
| SIG - Serviços Online                                                          | Municipio De Angra Dos Rei<br>A+ A A- |
| 🗩 Ouvidoria pública                                                            | S 🛢                                   |
| Registrar solicitação Q Consultar solicitação                                  |                                       |
| Tipo de solicitação                                                            |                                       |
| Anônima     Com identificação                                                  |                                       |
| Assunto *                                                                      | Subassunto *                          |
|                                                                                | Descrição do subassunto               |
|                                                                                | [não informado]                       |
|                                                                                |                                       |
|                                                                                |                                       |
| minimo de caracteres 0 / 2000 caracteres restantes                             |                                       |
| ENVIAR SOLICITAÇÃO LIMPAR NOVA SOLICITAÇÃO IMPRIMIR COMPROVANTE ANEXA          | R DOCUMENTO                           |
|                                                                                |                                       |

#### 2 – Na área "Tipo de Solicitação" selecione a opção "Com identificação";

| 🔿 Anônima 🖒 🖒 Om identif |        |
|--------------------------|--------|
|                          | ıcação |

**3** – Na área "**Solicitante**" entre com seu CPF (*caso não possua cadastro entre em* "*Cadastrar solicitante*")

| CPF *           | Cadastrar solicitante | Solicitante<br>[não informado] |
|-----------------|-----------------------|--------------------------------|
| Celular         | Telefone              | E-mail                         |
| [não informado] | [não informado]       | [não informado]                |
|                 |                       |                                |

# 4 – No campo "Assunto" entre com o código 515, cujo título é "Solicitações ref. ao PRODATA";

| Assunto 🛊 |   |                              |   |
|-----------|---|------------------------------|---|
| 515       | Q | SOLICITACOES REF. AO PRODATA | × |
|           |   |                              |   |

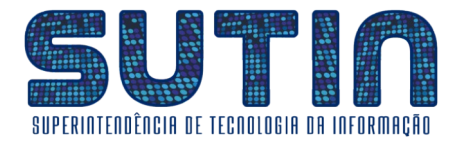

5 – No campo "Subassunto" entre com o código 1, cujo título é "Criação, Atualização ou Inativação de Usuário | B1";

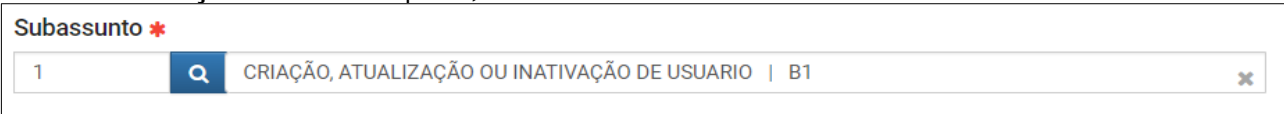

**6** – No campo "**Ocorrência**" entre com o seguinte texto, adaptando-o com as suas informações: "Eu, José Santos da Silva, Matrícula 1500, da Secretaria de Administração, solicito a Inativação de usuário no Sistema PRODATA";

| Ocorrência 🛊                                                                                                    |    |
|----------------------------------------------------------------------------------------------------|----|
| EU, JOSÉ SANTOS DA SILVA, MATRÍCULA 1500, DA SECRETARIA DE ADMINISTRAÇÃO, SOLICITO A INATIVAÇÃ<br>DE USUÁRIO NO SISTEMA PRODATA | 0  |
| mínimo de caracteres 0 / 1875 caracteres restantes                                                                              | 11 |

7 – Após inserir as informações acima, entre em "Enviar Solicitação";

| . <sub></sub>      |        |                  |                      |                 |
|--------------------|--------|------------------|----------------------|-----------------|
| ENVIAR SOLICITAÇÃO | LIMPAR | NOVA SOLICITAÇÃO | IMPRIMIR COMPROVANTE | ANEXAR DOCUMENT |
|                    |        |                  |                      |                 |

8 – O sistema exibirá uma mensagem seguida do questionamento: "Deseja anexar ao final do processamento?";
 Selecione a Opção "Sim";

| ⑦ Confirme                                                                                                    |
|----------------------------------------------------------------------------------------------------|
| Para que o processo seja aberto é necessário anexar o documento exigido na descrição do subassunto. Deseja anexar ao final do processamento? |
| Sim Não                                                                                                    |

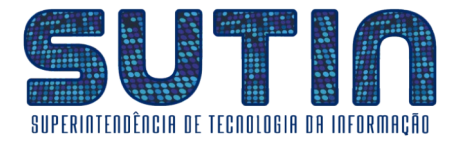

**9** – Selecione o Formulário B1 (escaneado na etapa 8 do primeiro passo);

| 🛱 Anexos da    | a solicitação | Ţ                                                                     |  |  |
|----------------|---------------|-----------------------------------------------------------------------|--|--|
| * Arquivos     |               |                                                                       |  |  |
|                |               | Selecione os documentos a ser anexado com a solicitação.              |  |  |
|                |               | •                                                                     |  |  |
| Nº Solicitacao | N° Item       | Arquivo                                                               |  |  |
|                |               |                                                                       |  |  |
|                |               | Nenhum arquivo anexado                                                |  |  |
|                |               |                                                                       |  |  |
|                |               |                                                                       |  |  |
|                |               |                                                                       |  |  |
|                |               |                                                                       |  |  |
|                |               |                                                                       |  |  |
| 4              |               |                                                                       |  |  |
|                |               |                                                                       |  |  |
| FINALIZAR      |               |                                                                       |  |  |
|                |               | ONSE ALSORIN DAS SUBJOATSINDADES ASIMA HAS SEARIN SOMETIMAS A SUSSION |  |  |

# **10** – Selecione a Opção "**Finalizar**";

|                     | vao seguro   1/2. | 16.0.20:8080/sig/app.html#/servicosonline/ouvidoria |                                                          | 🗙 🖈 🖬 😁 Anonima            |
|---------------------|-------------------|-----------------------------------------------------|----------------------------------------------------------|----------------------------|
|                     | an Online         |                                                     |                                                          | Municipio De Angra Dos Rei |
| 😋 Anexos da         | a solicitação     |                                                     |                                                          | Ð                          |
| * Arquivos          |                   |                                                     |                                                          |                            |
| Formulário da Gisla | aine .pdf         |                                                     | Selecione os documentos a ser anexado com a solicitação. |                            |
|                     |                   |                                                     | -                                                        |                            |
| Nº Solicitacao      | N° Item           | Arquivo                                             |                                                          | 0                          |
| 26358               | 26352             | formulriodagislaine_30092022141536.pdf              |                                                          | × ^                        |
| · .                 |                   |                                                     |                                                          |                            |
| FINALIZAR           |                   |                                                     |                                                          |                            |

11 – Imprima ou salve seu "Comprovante de Solicitação";

| 🔊 Ovvidoria publica - Silo Serviço: 🗙 🕂 🗸 🗸 🗸 🗸 🗸 🗸 V                                     |                                                                                                    |  |  |  |
|-------------------------------------------------------------------------------------------|----------------------------------------------------------------------------------------------------|--|--|--|
| ← → C 🔺 Não seguro   172.16.0.20.8080/sig/app.html#/servicosonline/ouvidoria              | ★ 🗦 🖬 🚳 Anônima 🗄                                                                                                    |  |  |  |
| 2 SIC Capitas Calina                                                                      | Municipio De Angra Dos Reis                                                                                                    |  |  |  |
| ත්දී Detalhes da solicitação                                                              | <i>∎</i> ×                                                                                                    |  |  |  |
| Solicitação enviada com sucesso!                                                          |                                                                                                    |  |  |  |
| Número processo                                                                           | Nº solicitação                                                                                                    |  |  |  |
| 2022036607                                                                                | 26358                                                                                                    |  |  |  |
| Assunto                                                                                   | Subassunto                                                                                                    |  |  |  |
| 515 - SOLICITACOES REF. AO PRODATA                                                        | 1 - CRIAÇÃO, ATUALIZAÇÃO OU INATIVAÇÃO DE USUARIO   B1                                                                                   |  |  |  |
| Data solicitação                                                                          | Solicitante                                                                                                    |  |  |  |
| 30/09/2022                                                                                | TIAGO SOARES DA ROSA                                                                                                    |  |  |  |
| Prazo para resposta                                                                       | Ocorrência                                                                                                    |  |  |  |
| [não informado]                                                                           | EU, JOSÃE SANTOS DA SILVA, MATRÃECULA 1500, DA SECRETARIA DE ADMINISTRAÃEÃO, SOLICITO A CRIAÃBÃEO DE NOVO<br>USUÃERIO NO SISTEMA PRODATA |  |  |  |
| * Anoteo número da solicitação, ou imprima a mesma para efetuar o acompanhamento on-line. |                                                                                                    |  |  |  |

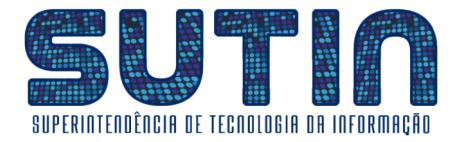

Tendo feito isso sua solicitação estará registrada e encaminhada.

É possível consultar os andamentos da solicitação na aba "**Consultar Solicitação**", que está presente mesma página onde foi realizado seu registro, informando o Ano, Mês, Nº da Solicitação e CPF do solicitante.

| 🔗 Ouvidoria pública - SIG Serviços 🛛 🗙 🕇 🕂                                  | ~ - 0 X                                |
|-----------------------------------------------------------------------------|----------------------------------------|
| ← → C 🔺 Não seguro   172.16.020.8080/sig/app.html#/servicosonline/ouvidoria | \star 🖈 🗖 🌧 Anônima 🗄                  |
| 💋 SIG - Serviços Online                                                     | Municipio De Angra Dos Reis<br>A+ A A- |
| 🗩 Ouvidoria pública                                                         | ۵ ا                                    |
| Registrar solicitação Q Consultar solicitação                               |                                        |
| Ano * Mês * N° da solicitação V CPF 🖓                                       |                                        |
| 2022 • • • • • • • • • •                                                    |                                        |
| PESQUISAR LIMPAR IMPRIMIR                                                   |                                        |

**♦♦♦** *FIM* **♦♦** 

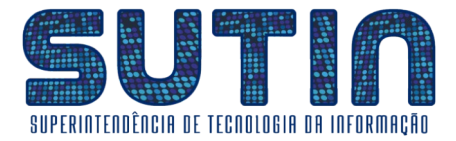

# Solicitação código 2: Alteração de acesso a organogramas (caixas de protocolo)

#### Pra que serve?

Esta solicitação serve para acrescentar ou remover o(s) acesso(s) a caixa(s) de protocolo (organogramas) a um determinado usuário.

# <u>Como proceder para solicitar a Alteração de acesso a organogramas</u> (caixas de protocolo)?

### **♦♦** *♦ ♦ ♦*

▶ ▶ <u>O primeiro passo é **Preencher devidamente o Formulário B2**, para isso siga as etapas abaixo:</u>

**1** – Acesse **www.angra.rj.gov.br/b2**, onde você encontrará o **formulário B2** (*Você pode preenchê-lo através de seu navegador de internet ou pode imprimir para preencher à mão*);

| ← → C angra.rj.gov.br/b2 |                                                                                                    | QEA | 9 <b>H</b> L | 1 🐨 :      |
|--------------------------|----------------------------------------------------------------------------------------------------|-----|--------------|------------|
| ≡ b2                     | 1/1   - 1176 +   🖸 🔊                                                                                                    |     | ŧ            | <b>e</b> : |
|                          | Estado do Rio de Janeiro<br>MUNICÍPIO DE ANGRA DOS REIS<br>Scretaria de Planejamento e Parcerias<br>Superintendência de Tecnologia da Informação<br><b>FORMULÁRIO B2</b><br>SOLICITAÇÃO PARA ALTERAÇÃO DE CAIXAS DE PROTOCOLO<br>NO SISTEMA PRODATA<br>Identificação do Usuário Solicitante |     |              |            |

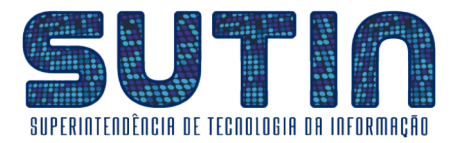

2 – Na área "**Identificação do Usuário Solicitante**" preencha os dados do respectivo usuário (*se optar por preencher à mão, sempre tenha o cuidado de utilizar uma letra legível, caso contrário sua solicitação não será executada*);

| Ientificação do Usuário Solicitante |  |  |  |  |
|-------------------------------------|--|--|--|--|
| Nome Completo                       |  |  |  |  |
| Matrícula                           |  |  |  |  |
| E-Mail                              |  |  |  |  |
| Cargo / Função                      |  |  |  |  |
| Ramal / Telefone / Celular          |  |  |  |  |
| Secretaria / Instituição            |  |  |  |  |
| Sigla do Setor                      |  |  |  |  |

#### **3** – Na área "**Identificação da Chefia Imediata**" preencha os respectivos dados;

| Identi | Identificação da Chefia Imediata |  |  |  |  |
|--------|----------------------------------|--|--|--|--|
|        | Nome Completo                    |  |  |  |  |
|        | Matrícula                        |  |  |  |  |
|        | Cargo / Função                   |  |  |  |  |

**4** – Na área abaixo você deverá inserir os códigos de **TODAS** as caixas que deverão estar acessíveis ao usuário a partir de agora. (*Havendo dúvidas em relação aos códigos entre em contato com o suporte no ramal 8892 ou no e-mail <u>suporte@angra.rj.gov.br</u>);* 

#### Informe os códigos de <u>TODAS</u> as caixas que deverão estar acessíveis ao seu usuário, Até mesmo as que você já tem acesso atualmente

Exemplo: 62.1 / 62.2 / 63.4 / 35.14 / ...

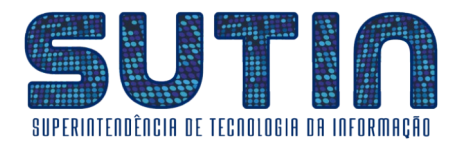

**5** – Se você optou por preencher o formulário através de seu navegador de internet, nesse momento você deverá imprimi-lo;

| ← → C | 역 순 ☆                                                                                                    | ) * | •      | ) 1 |
|-------|----------------------------------------------------------------------------------------------------|-----|--------|-----|
| ≡ b2  | 1 / 1   - 146% +   🗄 🛇                                                                                                    | Ŧ   | •      |     |
|       | Cargo / Função                                                                                                    |     | 갑<br>( |     |
|       | Informe os códigos de <u>TODAS</u> as caixas que deverão estar acessíveis ao seu usuario,<br>Até mesmo as que você já tem acesso atualmente |     |        |     |
|       | Exemplo: 62.1 / 62.2 / 63.4 / 35.14 /                                                                                                    |     |        |     |
| '     | 14.15 / 35.14                                                                                                    |     |        |     |
|       |                                                                                                    |     |        |     |

**6** – Preencha a Data, recolha as assinaturas do Usuário Solicitante e de Sua Chefia Imediata ou Secretário.

| <u>Kildy Lopis 28752</u><br>ASSINATURA DO USUÁRIO<br>SOLICITANTE | ASSINATURA E CALIMARDO                             |
|------------------------------------------------------------------|----------------------------------------------------|
|                                                                  | Angra dos Reis, <u>28</u> de <u>Setun de 20</u> 22 |

7 – Escaneie o Formulário e salve numa pasta para que possa efetuar o envio digital;

#### ▶ ▶ <u>O segundo passo é **Registrar sua solicitação**, para isso siga as etapas abaixo:</u>

1 – Se você estiver dentro da rede da prefeitura acesse <u>http://172.16.0.20:8080/sig/app.html#/servicosonline/ouvidoria</u>; Caso contrário você deverá acessar <u>http://177.70.147.197:8080/sig/app.html#/servicosonline/ouvidoria</u>;

| 😵 Ouvidoria pública - SIG Serviços 🗙 🕂                                           | ~         | -           | 0           | ×             |
|----------------------------------------------------------------------------------|-----------|-------------|-------------|---------------|
| ← → C 🔺 Não seguro   172.16.0.20:8080/sig/app.html#/servicosonline/ouvidoria 🦕   | e 📩       | *           |             | 🚯 i           |
| 💋 SIG - Serviços Online                                                          | Municipio | De An<br>A+ | gra Do<br>A | os Reis<br>A- |
| 🗩 Ouvidoria pública                                                              | 1         | Q           |             |               |
| 🕼 Registrar solicitação 🛛 Q. Consultar solicitação                               |           |             |             | ]             |
| Tipo de solicitação <ul> <li>Anônima</li> <li>Com identificação</li> </ul>       |           |             |             |               |
| Assunto * Subassunto *                                                           |           |             |             |               |
|                                                                                  |           |             |             |               |
| Ocorrência * Descrição do subassunto                                             |           |             |             |               |
| [não informado]                                                                  |           |             |             |               |
| ENVIAR SOLICITAÇÃO LIMPAR NOVA SOLICITAÇÃO IMPRIMIR COMPROVANTE ANEXAR DOCUMENTO |           |             |             |               |

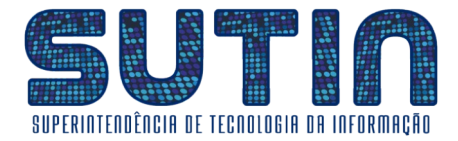

#### **2** – Na área **"Tipo de Solicitação"** selecione a opção **"Com identificação"**;

| – Tipo de solicitação – |                   |
|-------------------------|-------------------|
| Anônima                 | Com identificação |
|                         |                   |

**3** – Na área "**Solicitante**" entre com seu CPF (*caso não possua cadastro entre em* "*Cadastrar solicitante*")

| Solicitante           CPF * | Cadastrar solicitante | Solicitante<br>[não informado] |
|-----------------------------|-----------------------|--------------------------------|
| Celular                     | Telefone              | E-mail                         |
| [não informado]             | [não informado]       | [não informado]                |

4 – No campo "Assunto" entre com o código 515, cujo título é "Solicitações ref. ao PRODATA";

| Assunto 🗰 |   |                              |   |
|-----------|---|------------------------------|---|
| 515       | Q | SOLICITACOES REF. AO PRODATA | × |
|           |   |                              |   |

5 – no campo "subassunto" entre com o código 2, cujo título é "Alteração de acesso a organogramas (caixas de protocolo)";

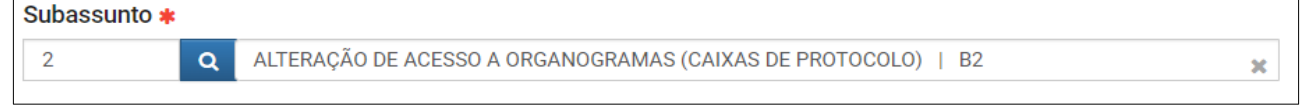

**6** – No campo "**Ocorrência**" entre com o seguinte texto, adaptando-o com as suas informações: "Eu, José Santos da Silva, Matrícula 1500, da Secretaria de Administração, solicito a Alteração de acesso a organogramas no Sistema PRODATA";

| Ocorrência *                                                                                                    |
|----------------------------------------------------------------------------------------------------|
| EU, JOSÉ SANTOS DA SILVA, MATRÍCULA 1500, DA SECRETARIA DE ADMINISTRAÇÃO, SOLICITO A ALTERAÇÃO<br>DE ACESSO A ORGANOGRAMAS NO SISTEMA PRODATA |
| mínimo de caracteres 0 / 1862 caracteres restantes                                                                                            |

#### 7 – Após inserir as informações acima, entre em "Enviar Solicitação";

| <del>Г</del>       |        |                  |                      |                 |
|--------------------|--------|------------------|----------------------|-----------------|
| ENVIAR SOLICITAÇÃO | LIMPAR | NOVA SOLICITAÇÃO | IMPRIMIR COMPROVANTE | ANEXAR DOCUMENT |
|                    |        |                  |                      |                 |

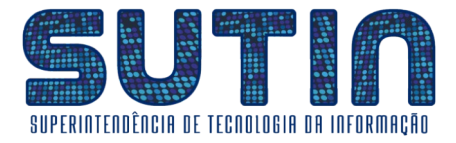

8 – O sistema exibirá uma mensagem seguida do questionamento: "Deseja anexar ao final **do processamento?"**; Sel<u>ecione a Opção "**Sim**";</u>

| ⑦ Confirme                                                                                                    |
|----------------------------------------------------------------------------------------------------|
| Para que o processo seja aberto é necessário anexar o documento exigido na descrição do<br>subassunto. Deseja anexar ao final do processamento? |
|                                                                                                    |
| Sim                                                                                                    |

# **9** – Selecione o Formulário B2 (*escaneado na etapa 8 do primeiro passo*);

| 🗱 Anexos d     | a solicitação |         | Д                                                        |
|----------------|---------------|---------|----------------------------------------------------------|
| * Arquivos     |               |         | Selecione os documentos a ser anexado com a solicitação. |
| Nº Solicitacao | N° item       | Arquivo |                                                          |
|                |               |         | Nenhum arquivo anexado                                   |
| 4              |               |         |                                                          |
| FINALIZAR      |               |         |                                                          |

# **10** – Selecione a Opção "**Finalizar**";

| $\epsilon \rightarrow \mathbf{G}$ | Não seguro   172. | 16.0.20:8080/sig/app.html#/servicosonline/ouvidoria |                                                                          | ★ 🗯 🗖 🏯 Anónima 🗄                   |
|-----------------------------------|-------------------|-----------------------------------------------------|--------------------------------------------------------------------------|-------------------------------------|
| 24 010 Comio                      | oo Opline         |                                                     |                                                                          | Municipio De Angra Dos Rei          |
| 😂 Anexos d                        | a solicitação     |                                                     |                                                                          | Ø                                   |
| * Arquivos                        |                   |                                                     |                                                                          |                                     |
| Formulário da Gisla               | aine .pdf         |                                                     | Selecione os documentos a ser anexado com a solicitação.                 |                                     |
|                                   |                   |                                                     | -                                                                        |                                     |
| Nº Solicitacao                    | N° Item           | Arquivo                                             |                                                                          | 0                                   |
| 26358                             | 26352             | formulriodagislaine_30092022141536.pdf              |                                                                          | 🔳 🌔                                 |
|                                   |                   |                                                     |                                                                          |                                     |
|                                   |                   |                                                     |                                                                          |                                     |
|                                   |                   |                                                     |                                                                          |                                     |
|                                   |                   |                                                     |                                                                          |                                     |
|                                   |                   |                                                     |                                                                          |                                     |
| 4                                 |                   |                                                     |                                                                          | ۳<br>۲                              |
|                                   |                   |                                                     |                                                                          |                                     |
| FINALIZAR                         |                   |                                                     |                                                                          |                                     |
|                                   |                   |                                                     | OADO AEGONIA DAD ODINGATONIDADEG AGINIA NAG GEGANI GONI NIDAO A GOEGONAG | NO GENT DEGOGINIDERNON, ONTOEENUN E |

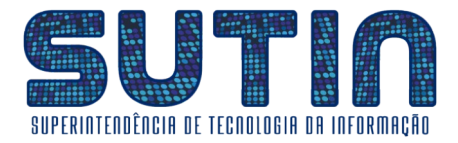

11 – Imprima ou salve seu "Comprovante de Solicitação"

| 🤣 Ouvidoria pública - SIG Serviços - 🗙 🕂                                                  | ~ - o x                                                                                                  |
|-------------------------------------------------------------------------------------------|----------------------------------------------------------------------------------------------------|
| ← → C 🔺 Não seguro   172.16.0.20.8080/sig/app.html#/servicosonline/ouvidoria              | ★ 👫 🗖 🐼 Anônima 🗄                                                                                        |
| L DID Comisses Online                                                                     | Municipio De Angra Dos Reis                                                                              |
| 🕫 Detalhes da solicitação                                                                 | 🗐 🗙                                                                                                    |
| Solicitação enviada com sucesso!                                                          |                                                                                                    |
| Número processo                                                                           | Nº solicitação                                                                                           |
| 2022036607                                                                                | 26358                                                                                                    |
| Assunto<br>515 - SOLICITACOES REF. AO PRODATA                                             | Subassunto<br>1 - Criação, atualização ou inativação de usuario ( b1                                     |
| Data solicitação                                                                          | Solicitante                                                                                              |
| 30/09/2022                                                                                | TIAGO SOARES DA ROSA                                                                                     |
| Prazo para resposta                                                                       |                                                                                                    |
| * Anoteo numero da solicitação, ou imprima a mesma para efetuar o acompanhamento on-line. | EU, JUSHE SHRTUS UN SUSTA, RARITINGULA 1300, UN SEURE LARIA DE AUMIRISTROADAD, SOLUTIO A URIADAD DE NOVO |

Tendo feito isso sua solicitação estará registrada e encaminhada.

É possível consultar os andamentos da solicitação na aba "**Consultar Solicitação**", que está presente mesma página onde foi realizado seu registro, informando o Ano, Mês, Nº da Solicitação e CPF do solicitante.

| 🔗 Ouvidoria póblica - SIG Serviços 🗙 🕂                                                                                      | ~ - o ×                                |
|----------------------------------------------------------------------------------------------------|----------------------------------------|
| ← → C ▲ Não seguro   172.16.0.20 8080/sig/app.html#/servicosonline/ouvidoria                                                | \star 🖈 🗖 😸 Anónima                    |
| 🚀 SIG - Serviços Online                                                                                                    | Municipio De Angra Dos Reis<br>A+ A A- |
| Ouvidoria pública                                                                                                    |                                        |
| Image: Registrar solicitação       Q. Consultar solicitação         Ano *       Mês *         Mês *       Nº da solicitação |                                        |
| 2022                                                                                                    |                                        |

**♦♦♦** *FIM* **♦♦** 

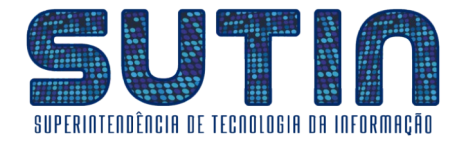

# Solicitação código 3: Migração de Processos em Lote

# **\*\*\*** INÍCIO**\*\***\*

#### Pra que serve?

Esta solicitação serve para migrar processos de um organograma (caixa de protocolo) a outro.

Este é muito útil quando existem processos presos a caixas antigas, que foram inativadas de acordo com mudanças na estrutura organizacional dos entes do Município.

Todos os processos que estiverem sem aceite poderão ser migrados.

Os demais processos poderão ser acessados pelos usuários que solicitarem acessos adicionais a caixas de protocolo através da solicitação código 2 - Alteração de acesso a organogramas (caixas de protocolo).

# Como proceder para solicitar a Migração de Processos em Lote?

▶ ▶ <u>O primeiro passo é **Preencher devidamente o Formulário B3**, para isso siga as etapas abaixo:</u>

**1** – Acesse **www.angra.rj.gov.br/b3**, onde você encontrará o **formulário B3** (Você pode preenchê-lo através de seu navegador de internet ou pode imprimir para preencher à mão);

| $\leftarrow \rightarrow \ \mathbf{C}  \  \  \mathbf{O}  \  \  \mathbf{O}  \  \  \mathbf{O}$ angra.rj.gov.br/b3 |                                                                                                    | * 🖬 🏀 🗄 |
|----------------------------------------------------------------------------------------------------|----------------------------------------------------------------------------------------------------|---------|
| FORMULARIO B3 - PRODATA.pdf                                                                                    | 1 / 1   - 117% +   🗉 👌                                                                                                    | ± 🖶 :   |
|                                                                                                    | Estado do Rio de Janeiro<br>MUNICIPIO DE ANGRA DOS REIS<br>Secretaria de Planejamento e Parcerias<br>Superintendência de Tecnologia da Informação | Î       |
| ,                                                                                                    | FORMULÁRIO B3<br>- MIGRAÇÃO DE PROCESSOS EM LOTE NO SISTEMA PRODATA -                                                                             |         |
|                                                                                                    | Nome Completo                                                                                                    |         |
|                                                                                                    | Matrícula                                                                                                    |         |
|                                                                                                    | Cargo / Função                                                                                                    |         |

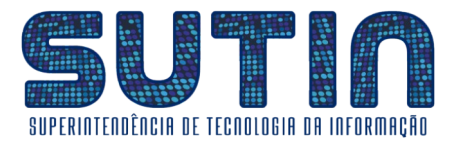

2 – Na área "**Identificação do Usuário Solicitante**" preencha os dados do respectivo usuário (*se optar por preencher à mão, sempre tenha o cuidado de utilizar uma letra legível, caso contrário sua solicitação não será executada*);

| Ide <u>ntificação do Usuário Soli</u> | citante |
|---------------------------------------|---------|
| Nome Complete                         |         |
| Matrícul                              | A       |
| E-Mai                                 |         |
| Cargo / Funçã                         |         |
| Ramal / Telefone / Celula             | r       |
| Secretaria / Instituição              |         |
| Sigla do Seto                         | r       |

#### **3** – Na área **"Identificação da Chefia Imediata"** preencha os respectivos dados;

| Ide | dentificação da Chefia Imediata |  |  |  |  |  |
|-----|---------------------------------|--|--|--|--|--|
|     | Nome Completo                   |  |  |  |  |  |
|     | Matrícula                       |  |  |  |  |  |
|     | Cargo / Função                  |  |  |  |  |  |

**4** – Na área "**Informações da Migração**" você deverá preencher conforme exemplo. (*Havendo dúvidas em relação aos códigos e/ou siglas entre em contato com o suporte no ramal 8892 ou no e-mail <u>suporte@angra.rj.gov.br</u>);* 

| Informações da Migração |                             |                              |                         |                          |  |  |  |  |  |
|-------------------------|-----------------------------|------------------------------|-------------------------|--------------------------|--|--|--|--|--|
|                         | Destino Anterior<br>(Sigla) | Destino Anterior<br>(Código) | Destino Alvo<br>(Sigla) | Destino Alvo<br>(Código) |  |  |  |  |  |
| EXEM                    | PLO ▷ SGRI.SUTIN            | 31.2.4                       | SPP.SUTIN               | 51.9                     |  |  |  |  |  |
|                         |                             |                              |                         |                          |  |  |  |  |  |
|                         |                             |                              |                         |                          |  |  |  |  |  |
|                         |                             |                              |                         |                          |  |  |  |  |  |
|                         | ATENCÃO:                    |                              |                         |                          |  |  |  |  |  |

#### ATENÇAO: SERÃO MIGRADOS TODOS OS PROCESSOS QUE ESTIVEREM <u>SEM ACEITE</u>. UMA VEZ EXECUTADO ESTE PROCEDIMENTO É IRREVERSÍVEL.

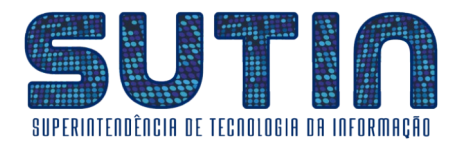

**5** – Se você optou por preencher o formulário através de seu navegador de internet, nesse momento você deverá imprimi-lo;

| $\leftarrow$ | → C ③ angra.rj.gov.br/b3 |      |                             |                              |                         |                          |   | * 🖬 🚯 🗄        |   |
|--------------|--------------------------|------|-----------------------------|------------------------------|-------------------------|--------------------------|---|----------------|---|
| :            |                          |      |                             |                              |                         |                          |   | ± = :          |   |
|              |                          |      | Matrí                       | gula 3555412                 |                         |                          | - | <del>ل</del> ا | T |
|              |                          |      | Maur                        |                              |                         |                          | J |                |   |
|              |                          | In   | formações da Migração       |                              |                         |                          | 1 |                |   |
|              |                          |      | Destino Anterior<br>(Sigla) | Destino Anterior<br>(Código) | Destino Alvo<br>(Sigla) | Destino Alvo<br>(Código) |   |                |   |
|              |                          | EXEN | I <b>PLO</b> ▷ SGRI.SUTIN   | 31.2.4                       | SPP.SUTIN               | 51.9                     |   |                |   |
|              |                          |      | SGRI.SUPOP                  | 31.5                         | SPP.SUPOP               | 51.10                    |   |                |   |

**6** – Preencha a Data, recolha as assinaturas do Usuário Solicitante e de Sua Chefia Imediata ou Secretário.

| <u>Kildyn Loph 28952</u><br>ASSINATURA DO USUÁRIO<br>SOLICITANTE | ASSINATURA É CADAME DE DE ASSINATURA É CADAME DE CALENTA |
|------------------------------------------------------------------|----------------------------------------------------------|
|                                                                  | Angra dos Reis, <u>28</u> de <u>Setun de 20</u> 22       |

7 – Escaneie o Formulário e salve numa pasta para que possa efetuar o envio digital;

▶ ▶ <u>O segundo passo é **Registrar sua solicitação**, para isso siga as etapas abaixo:</u>

**1** – Se você estiver dentro da rede da prefeitura acesse <u>http://172.16.0.20:8080/sig/app.html#/servicosonline/ouvidoria</u>; Caso contrário você deverá acessar <u>http://177.70.147.197:8080/sig/app.html#/servicosonline/ouvidoria</u>;

| 😵 Ouvidoria pública - SIG Serviços I 🗙 🕂                                         | ~ -                    | o ×                 |
|----------------------------------------------------------------------------------|------------------------|---------------------|
| ← → C 🔺 Não seguro   172.16.0.20:8080/sig/app.html#/servicosonline/ouvidoria 🧲   | 🖻 ★ 🛊                  | 🗆 🚯 :               |
| 🤣 SIG - Serviços Online                                                          | Municipio De Ang<br>A+ | ra Dos Reis<br>A A- |
| 🗩 Ouvidoria pública                                                              | Q                      | 8                   |
| Registrar solicitação     Q     Consultar solicitação                            |                        |                     |
| Tipo de solicitação         Image: Anônima         Com identificação             |                        |                     |
| Assunto * Subassunto *                                                           |                        |                     |
|                                                                                  |                        |                     |
| Ocorrência * Descrição do subassunto                                             |                        |                     |
| [não informado]                                                                  |                        |                     |
| minimo de caracteres 0 / 2000 caracteres restantes                               |                        |                     |
| ENVIAR EGLICITAÇÃO LIMPAR NOVA SOLICITAÇÃO IMPRIMIR COMPROVANTE ANEXAR DOCUMENTO |                        |                     |

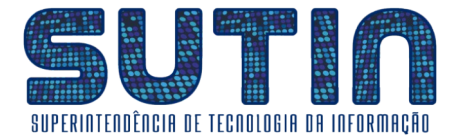

2 – Na área **"Tipo de Solicitação"** selecione a opção **"Com identificação"**;

| <ul> <li>Tipo de solicitação</li> </ul> |                   |
|-----------------------------------------|-------------------|
| Anônima                                 | Com identificação |

**3** – Na área "**Solicitante**" entre com seu CPF (*caso não possua cadastro entre em* "*Cadastrar solicitante*")

| CPF *           | Cadastrar solicitante | Solicitante<br>[não informado] |
|-----------------|-----------------------|--------------------------------|
| Celular         | Telefone              | E-mail                         |
| [não informado] | [não informado]       | [não informado]                |

**4** – No campo "**Assunto**" entre com o código 515, cujo título é "**Solicitações ref. ao PRODATA**";

| Assunto * |   |                              |   |  |
|-----------|---|------------------------------|---|--|
| 515       | Q | SOLICITACOES REF. AO PRODATA | × |  |
|           |   |                              |   |  |

**5** – no campo **"subassunto**" entre com o código 3, cujo título é **"Migração de Processos em lote | B3"**;

| Subassunto * |   |                                    |   |  |
|--------------|---|------------------------------------|---|--|
| 3            | Q | MIGRAÇÃO DE PROCESSOS EM LOTE   B3 | × |  |
|              |   |                                    |   |  |

**6** – No campo "**Ocorrência**" entre com o seguinte texto, adaptando-o com as suas informações: "Eu, José Santos da Silva, Matrícula 1500, da Secretaria de Administração, solicito a Migração de Processos em lote no Sistema PRODATA";

| Ocorrência *                                                                                                    |   |
|----------------------------------------------------------------------------------------------------|---|
| EU, JOSÉ SANTOS DA SILVA, MATRÍCULA 1500, DA SECRETARIA DE ADMINISTRAÇÃO, SOLICITO A MIGRAÇÃO<br>DE PROCESSOS EM LOTE NO SISTEMA PRODATA | ' |
| mínimo de caracteres 0 / 1867 caracteres restantes                                                                                       | h |

#### 7 – Após inserir as informações acima, entre em **"Enviar Solicitação"**;

| -                  |        |                  |                      |                 |
|--------------------|--------|------------------|----------------------|-----------------|
| ENVIAR SOLICITAÇÃO | LIMPAR | NOVA SOLICITAÇÃO | IMPRIMIR COMPROVANTE | ANEXAR DOCUMENT |
|                    |        |                  |                      |                 |

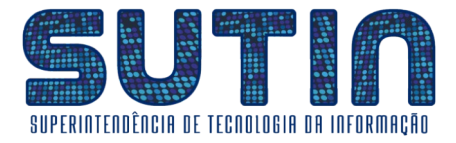

8 – O sistema exibirá uma mensagem seguida do questionamento: "Deseja anexar ao final do processamento?";
Selecione a Opção "Sim";

| ⑦ Confirme                                                                                                    |
|----------------------------------------------------------------------------------------------------|
| Para que o processo seja aberto é necessário anexar o documento exigido na descrição do<br>subassunto. Deseja anexar ao final do processamento? |
| $\Box$                                                                                                    |
| Sim Não                                                                                                    |

**9** – Selecione o Formulário B3 (*escaneado na etapa 8 do primeiro passo*);

| 🗱 Anexos da solicitação |         | Д.                                                       |
|-------------------------|---------|----------------------------------------------------------|
| * Arquivos              |         | Selecione os documentos a ser anexado com a solicitação. |
| Nº Solicitacao          | N° Item | Arquivo                                                  |
|                         |         | Nenhum arquivo anexado                                   |
| 4                       |         |                                                          |
| FINALIZAR               |         |                                                          |

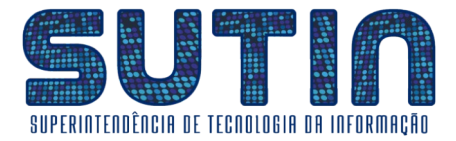

#### **10** – Selecione a Opção "Finalizar";

| $\leftrightarrow$ $\rightarrow$ $\mathbf{C}$ $\blacktriangle$ N | lão seguro   <b>172.16</b> | .0.20:8080/sig/app.html#/servicosonline/ouvidoria |                                                          | ★ 🖈 🗖 🌧 Anônima 🗄           |
|-----------------------------------------------------------------|----------------------------|---------------------------------------------------|----------------------------------------------------------|-----------------------------|
|                                                                 | o Onlino                   |                                                   |                                                          | Municipio De Angra Dos Reis |
| 🗱 Anexos da                                                     | a solicitação              |                                                   |                                                          | 2                           |
| * Arquivos                                                      |                            |                                                   |                                                          |                             |
| Formulário da Gisla                                             | ine .pdf                   |                                                   | Selecione os documentos a ser anexado com a solicitação. |                             |
|                                                                 |                            |                                                   |                                                          | 1.11.1                      |
| Nº Solicitacao                                                  | Nº Item                    | Arquivo                                           |                                                          | 0                           |
| 26358                                                           | 26352                      | formulriodagislaine_30092022141536.pdf            |                                                          |                             |
|                                                                 |                            |                                                   |                                                          |                             |
|                                                                 |                            |                                                   |                                                          | +                           |
| FINALIZAR                                                       |                            |                                                   |                                                          | ,                           |

# 11 – Imprima ou salve seu "Comprovante de Solicitação"

| 🤣 Ouvidoria pública - SIG Serviços 🗆 🗙 🕂                                                  |                                                                                                    |
|-------------------------------------------------------------------------------------------|----------------------------------------------------------------------------------------------------|
| ← → C ▲ Não seguro   172.16.0.20.8080/sig/app.html#/servicosonline/ouvidoria              | ★ 😕 🗔 Anônima 🗄                                                                                                    |
|                                                                                           | Municipio De Angra Dos Reis                                                                                                    |
| ¢\$ Detalhes da solicitação                                                               | <i>∎</i> ×                                                                                                    |
| Solicitação enviada com sucesso!                                                          |                                                                                                    |
| Número processo                                                                           | Nº solicitação                                                                                                    |
| 2022036607                                                                                | 26358                                                                                                    |
| Assunto                                                                                   | Subassunto                                                                                                    |
| 515 - SOLICITACOES REF. AO PRODATA                                                        | 1 - CRIAÇÃO, ATUALIZAÇÃO OU INATIVAÇÃO DE USUARIO   B1                                                                                    |
| Data solicitação                                                                          | Solicitante                                                                                                    |
| 30/09/2022                                                                                | TIAGO SOARES DA ROSA                                                                                                    |
| Prazo para resposta                                                                       | Ocorrência                                                                                                    |
| [não informado]                                                                           | EU, JOSÃE SANTOS DA SILVA, MATRÃECULA 1500, DA SECRETARIA DE ADMINISTRAÃEÃEO, SOLICITO A CRIAÃEÃEO DE NOVO<br>USUÃERIO NO SISTEMA PRODATA |
| * Anothe número da solicitação, ou imprima a mesma para efetuar o acompanhamento on-line. |                                                                                                    |

Tendo feito isso sua solicitação estará registrada e encaminhada.

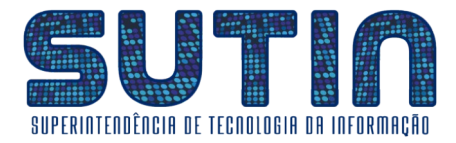

É possível consultar os andamentos da solicitação na aba "**Consultar Solicitação**", que está presente mesma página onde foi realizado seu registro, informando o Ano, Mês, Nº da Solicitação e CPF do solicitante.

| 🜮 Ouvidoria pública - SIG Serviços 🗆 🗙 🕂                                                                                   | ~ - o x                                |
|----------------------------------------------------------------------------------------------------|----------------------------------------|
| ← → C ▲ Não seguro   172.16.0.20.8080/sig/app.html#/servicosonline/ouvidoria                                               | ★ 🖈 🗖 😸 Anônima 🗄                      |
| 🚀 SIG - Serviços Online                                                                                                    | Municipio De Angra Dos Reis<br>A+ A A- |
| 🗩 Ouvidoria pública                                                                                                    |                                        |
| Image: Consultar solicitação       Q Consultar solicitação         Ano *       Mês *         Mês *       Nº da solicitação |                                        |
| 2022                                                                                                    |                                        |
| PESQUISAR LIMPAR IMPRIMIR                                                                                                  |                                        |

**♦♦♦** *FIM* **♦♦** 

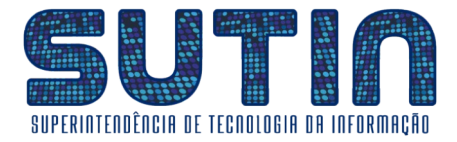

# Solicitação código 4: Concessão ou Revogação de acesso a Processos Sigilosos

### <u>Como proceder para solicitar a Concessão ou Revogação de acesso a</u> <u>Processos Sigilosos</u>?

#### **\*\*\*** INÍCIO **\*\*\***

#### ▶ ▶ <u>O primeiro passo é **Preencher devidamente o Formulário B4**, para isso siga as etapas abaixo:</u>

**1** – Acesse **www.angra.rj.gov.br/b4** , onde você encontrará o **formulário B4** (*Você pode preenchê-lo através de seu navegador de internet ou pode imprimir para preencher à mão*);

| $\leftarrow \rightarrow \mathbb{C}$ S angra.rj.gov.br/b4 |                                                                                                    | <b>* LI 10</b> : |
|----------------------------------------------------------|----------------------------------------------------------------------------------------------------|------------------|
| E FORMULARIO B4 - PRODATA.pdf                            | 1/1   - 117% +   E 🔕                                                                                                    | ± ē :            |
|                                                          | Estado do Rio de Janeiro<br>MUNICIPIO DE ANGRA DOS REIS<br>Secretaria de Planejamento e Parcerias<br>Superintendência de Tecnologia da Informação<br><b>FORMULÁRIO B4</b><br>- SOLICITAÇÃO PARA ACESSO A PROCESSOS SIGILOSOS -<br>Tipo de Solicitação<br>Acrescentar Permissão Permissão<br>Identificação do Usuario Solicitante |                  |
|                                                          | Matrícula                                                                                                    |                  |

2 – Na área **"Tipo de Solicitação"**, selecione a opção desejada.

| Tipo de Solicitação     |                     |  |  |
|-------------------------|---------------------|--|--|
| O Acrescentar Permissão | O Remover Permissão |  |  |

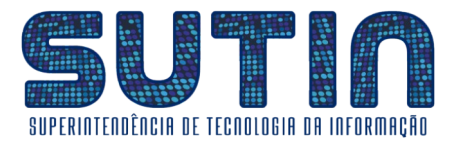

**3** – Na área "**Identificação do Usuário Solicitante**" preencha os dados do respectivo usuário (*se optar por preencher à mão, sempre tenha o cuidado de utilizar uma letra legível, caso contrário sua solicitação não será executada*);

| lentificação do Usuário Solicitante |  |  |
|-------------------------------------|--|--|
| Nome Completo                       |  |  |
| Matrícula                           |  |  |
| E-Mail                              |  |  |
| Cargo / Função                      |  |  |
| Ramal / Telefone / Celular          |  |  |
| Secretaria / Instituição            |  |  |
| Sigla do Setor                      |  |  |

4 – Na área "Identificação do(a) Secretário(a) / Presidente" preencha os respectivos dados;

| Id | Identificação do(a) Secretário(a) / Presidente |  |  |  |  |
|----|------------------------------------------------|--|--|--|--|
|    | Nome Completo                                  |  |  |  |  |
|    | Matrícula                                      |  |  |  |  |

5 – Na área "**Tarefa(s) que o Usuário Solicitante executa**" selecione a(s) devida(s) alternativa(s);

| Tarefa(s) que o Usuário Solicitante executa |                                           |            |
|---------------------------------------------|-------------------------------------------|------------|
| Processos de Ouvidoria Processos d          | -<br>le Medicina 🔲 Processos de Gest<br>- | ão Pessoal |

**6** – Se você optou por preencher o formulário através de seu navegador de internet, nesse momento você deverá imprimi-lo;

| $\leftrightarrow \rightarrow \mathbf{C}$ ( angra.rj.gov.br/b4 |                                                                                                    | * 🖬 😗 🗄 |
|---------------------------------------------------------------|----------------------------------------------------------------------------------------------------|---------|
| E FORMULARIO B4 - PRODATA.pdf                                 | 1 / 1   - 117% +   🗄 🔕                                                                                                    | ± a :   |
|                                                               | Identificação do(a) Secretário(a) / Presidente         Identificação do(a) Secretário(a) / Presidente         Nome Completo         Matrícula         Matrícula         Tarefa(s) que o Usuário Solicitante executa         Processos de Ouvidoria         Processos de Medicina |         |

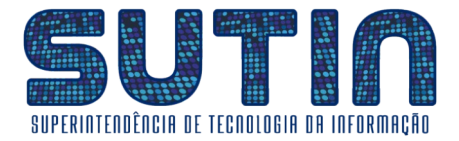

7 – Se a tarefa realizada pelo usuário solicitante não for nenhuma das listadas acima, você deverá descrevê-la neste campo.

Caso a tarefa não se enquadre em nenhuma das opções acima, descreva-a

**8** – Preencha a Data, recolha as assinaturas do Usuário Solicitante e do(a) Secretário / Presidente. (*Caso a solicitação for do tipo* "*Remover Permissão*", *a assinatura do Usuário Solicitante não é obrigatória*)

ASSINATURA DO USUÁRIO SOLICITANTE ASSINATURA E CARIMBO DO(A) SECRETÁRIO(A) / PRESIDENTE

Angra dos Reis, \_\_\_\_\_ de \_\_\_\_\_\_ de 20\_\_\_\_

**9** – Escaneie o Formulário e salve numa pasta para que possa efetuar o envio digital;

▶ ▶ <u>O segundo passo é **Registrar sua solicitação**, para isso siga as etapas abaixo:</u>

1 – Se você estiver dentro da rede da prefeitura acesse <u>http://172.16.0.20:8080/sig/app.html#/servicosonline/ouvidoria</u>; Caso contrário você deverá acessar <u>http://177.70.147.197:8080/sig/app.html#/servicosonline/ouvidoria</u>;

| 🤣 Ouvidoria pública - SIG Serviços 🗴 🕂                                           | ~ - O ×                                |
|----------------------------------------------------------------------------------|----------------------------------------|
| ← → C 🔺 Não seguro   172.16.0.20:8080/sig/app.html#/servicosonline/ouvidoria 🦕   | 🖻 ★ 🖈 🖬 🏀 :                            |
| 🎻 SIG - Serviços Online                                                          | Municipio De Angra Dos Reis<br>A+ A A- |
| 🗩 Ouvidoria pública                                                              | s 🗐                                    |
| ☑ Registrar solicitação Q Consultar solicitação                                  |                                        |
| Tipo de solicitação                                                              |                                        |
| Anônima     Com Identificação                                                    |                                        |
| Assunto * Subassunto *                                                           |                                        |
|                                                                                  |                                        |
| Ocorrência * Descrição do subassunto                                             |                                        |
| [não informado]                                                                  |                                        |
|                                                                                  |                                        |
| minimo da narantarae 0 / 2000 narantarae raetantae                               |                                        |
|                                                                                  |                                        |
| ENVIAR SOLICITAÇÃO LIMPAR NOVA SOLICITAÇÃO IMPRIMIR COMPROVANTE ANEXAR DOCUMENTO |                                        |

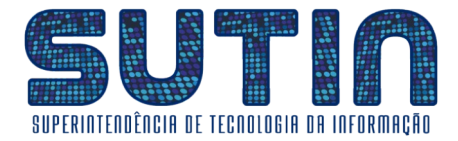

#### **2** – Na área **"Tipo de Solicitação"** selecione a opção **"Com identificação"**;

| — Tipo de solicitação - |                   |
|-------------------------|-------------------|
| 🔿 Anônima               | Com identificação |
|                         |                   |

**3** – Na área "**Solicitante**" entre com seu CPF (*caso não possua cadastro entre em* "*Cadastrar solicitante*")

| Solicitante     CPF *     L | ₽ | Cadastrar solicitante | Solicitante<br>[não informado] |
|-----------------------------|---|-----------------------|--------------------------------|
| Celular                     |   | Telefone              | E-mail                         |
| [não informado]             |   | [não informado]       | [não informado]                |

4 – No campo "Assunto" entre com o código 515, cujo título é "Solicitações ref. ao PRODATA";

| Assunto 🗰 |   |                              |   |
|-----------|---|------------------------------|---|
| 515       | Q | SOLICITACOES REF. AO PRODATA | × |
|           |   |                              |   |

**5** – no campo "**subassunto**" entre com o código 4, cujo título é "**Concessão ou Revogação de acesso a processos sigilosos** | **b4**";

| Subassunto | • |                                                             |   |
|------------|---|-------------------------------------------------------------|---|
| 4          | Q | CONCESSÃO OU REVOGAÇÃO DE ACESSO A PROCESSOS SIGILOSOS   B4 | × |
|            |   |                                                             |   |

**6** – No campo "**Ocorrência**" entre com o seguinte texto, adaptando-o com as suas informações e sua Solicitação: "Eu, José Santos da Silva, Matrícula 1500, da Secretaria de Administração, solicito a Concessão/Revogação de acesso a Processos Sigilosos no Sistema PRODATA";

| Ocorrência 🗰                                                                                                    |    |
|----------------------------------------------------------------------------------------------------|----|
| EU, JOSÉ SANTOS DA SILVA, MATRÍCULA 1500, DA SECRETARIA DE ADMINISTRAÇÃO, SOLICITO A<br>CONCESSÃO/REVOGAÇÃO DE ACESSOS A PROCESSOS SIGILOSOS NO SISTEMA PRODATA |    |
| mínimo de caracteres 0 / 1844 caracteres restantes                                                                                                    | 11 |

#### 7 – Após inserir as informações acima, entre em "Enviar Solicitação";

| -                  |        |                  |                      |                 |
|--------------------|--------|------------------|----------------------|-----------------|
| ENVIAR SOLICITAÇÃO | LIMPAR | NOVA SOLICITAÇÃO | IMPRIMIR COMPROVANTE | ANEXAR DOCUMENT |
|                    |        |                  |                      |                 |

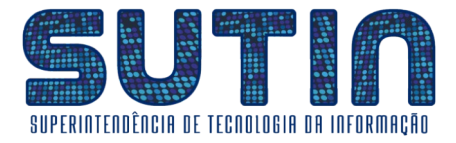

8 – O sistema exibirá uma mensagem seguida do questionamento: "Deseja anexar ao final **do processamento?"**; Sel<u>ecione a Opção "**Sim**";</u>

Γ

| ⑦ Confirme                                                                                                    |
|----------------------------------------------------------------------------------------------------|
| Para que o processo seja aberto é necessário anexar o documento exigido na descrição do<br>subassunto. Deseja anexar ao final do processamento? |
| Sim Não                                                                                                    |
| Para que o processo seja aberto é necessário anexar o documento exigido na descrição do subassunto. Deseja anexar ao final do processamento?    |

**9** – Selecione o Formulário B4 (escaneado na etapa 8 do primeiro passo);

| 🗱 Anexos da    | a solicitação |         | Г,                                                       |
|----------------|---------------|---------|----------------------------------------------------------|
| * Arquivos     |               |         | Selecione os documentos a ser anexado com a solicitação. |
| Nº Solicitacao | N° Item       | Arquivo |                                                          |
|                |               |         | Nenhum arquivo anexado                                   |
| 4              |               |         |                                                          |
| FINALIZAR      |               |         |                                                          |

**10** – Selecione a Opção "**Finalizar**";

| $\leftarrow \rightarrow \mathbf{G}$ | lão seguro   172.16. | 0.20:8080/sig/app.html#/servicosonline/ouvidoria |                                                          | ★ 🏚 🖬 🌧 Anónima            |
|-------------------------------------|----------------------|--------------------------------------------------|----------------------------------------------------------|----------------------------|
| 2 010 Camilas                       | o Opline             |                                                  |                                                          | Municipio De Angra Dos Rei |
| 🕸 Anexos da                         | a solicitação        |                                                  |                                                          | <b>E</b>                   |
| * Arquivos                          |                      |                                                  | 12 C                                                     |                            |
| Formulário da Gisla                 | ine .pdf             |                                                  | Selecione os documentos a ser anexado com a solicitação. |                            |
|                                     |                      |                                                  | -                                                        |                            |
| Nº Solicitacao                      | Nº Item              | Arquivo                                          |                                                          | •                          |
| 26358                               | 26352                | formulriodagislaine_30092022141536.pdf           |                                                          | E 🕺                        |
| FINALIZAR                           |                      |                                                  |                                                          |                            |

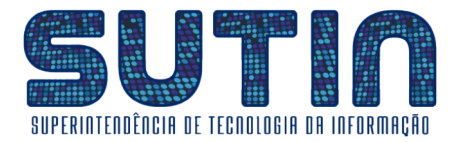

11 – Imprima ou salve seu "Comprovante de Solicitação";

| 🔗 Ouvidoria pública - SIG Serviços 🛛 🗙 🕇                                                  | ~ - 0 X                                                                                                    |
|-------------------------------------------------------------------------------------------|----------------------------------------------------------------------------------------------------|
| ← → C 🔺 Não seguro   172.16.0.20.8080/sig/app.html#/servicosonline/ouvidoria              | ★ 🗯 🖬 🚷 Anónima 🗄                                                                                                    |
| oto - Cersiese Online<br>O₿ Detalhes da solicitação                                       | Municipio De Angra Dos Reis                                                                                                    |
| Solicitação enviada com sucesso!                                                          |                                                                                                    |
| Número processo                                                                           | Nº solicitação                                                                                                    |
| 2022036607                                                                                | 26358                                                                                                    |
| Assunto                                                                                   | Subassunto                                                                                                    |
| 515 - SOLICITACOES REF. AO PRODATA                                                        | 1 - CRIAÇÃO, ATUALIZAÇÃO OU INATIVAÇÃO DE USUARIO   B1                                                                                    |
| Data solicitação                                                                          | Solicitante                                                                                                    |
| 30/09/2022                                                                                | TIAGO SOARES DA ROSA                                                                                                    |
| Prazo para resposta                                                                       | Ocorrência                                                                                                    |
| [não informado]                                                                           | EU, JOSÃE SANTOS DA SILVA, MATRÃECULA 1500, DA SECRETARIA DE ADMINISTRAÃBÃEO, SOLICITO A CRIAÃBÃEO DE NOVO<br>USUÃERIO NO SISTEMA PRODATA |
| * Anoteo número da solicitação, ou imprima a mesma para efetuar o acompanhamento on-line. |                                                                                                    |

Tendo feito isso sua solicitação estará registrada e encaminhada.

É possível consultar os andamentos da solicitação na aba "**Consultar Solicitação**", que está presente mesma página onde foi realizado seu registro, informando o Ano, Mês, Nº da Solicitação e CPF do solicitante.

| Ouvidoria pública - SIG Serviços | × +                                            |                   |                     |                   |            |
|----------------------------------|------------------------------------------------|-------------------|---------------------|-------------------|------------|
| ← → C ▲ Não seguro               | 172.16.0.20:8080/sig/app.html#/servicosonline, | /ouvidoria        | * * 🗆 🔮             | Anônima           | ) :        |
| 🧳 SIG - Serviços Online          |                                                |                   | Municipio De A<br>A | ngra Dos F<br>+ A | Reis<br>A- |
| 🗩 Ouvidoria pública              |                                                |                   | Q                   |                   |            |
| ♂ Registrar solicitação          | Q Consultar solicitação                        |                   |                     |                   |            |
| Ano *                            | Mês *                                          | Nº da solicitação |                     |                   |            |
| 2022                             | <b>← →</b> 🗂 9                                 | Setembro 🗲 🗲 觉    |                     |                   |            |
| PESQUISAR LI                     | MPAR IMPRIMIR                                  |                   |                     |                   |            |

**♦♦♦** *FIM* **♦♦**